# 國民身分證領補換資料查驗作業

# API 介接服務作業手冊

一、 內政部戶政司全球資訊網(使用者:非公務機關)

內政部戶政司全球資訊網提供網路申辦服務,因應非公務機關上網申請國民身分證領補換資料查驗作業 API 介接服務,新增「國民身分證領補換資料查驗作業 API 介接服務」功能,申請流程如下:

首次API申請:API申請->案件核准->憑證上傳

->案件駁回

非首次 API 申請:憑證上傳

非首次 API 申請:登錄資料修改->案件核准->案件核准

非首次 API 申請: API 停用 ->案件核准 ->案件駁回

功能說明如下:

(一) API 介接服務申請

申請機構至內政部戶政司全球資訊網,點選「網路申辦 服務」-「國民身分證」-「國民身分證領補換資料查驗作業 API 介接服務」-「API 介接服務申請」,作業畫面如下:

#### 國民身分證領補換資料查驗作業 API介接服務申請注意事項 一、本查驗作業係用以查驗所輸入之國民身分證資料與內政部戶役政資訊系統檔存資料是否相符。 二、 本查驗作業申請(使用)對象以依法須查驗國民身分證而提供服務或執行業務之「非公務機關」為限,如為公務機關諸另向內政部申請機關連結作業。 三、申請(使用)機構如欲取得本作業之直驗權限,應以工商應證至內政部戶政司全球資訊網「國民身分證領補換資料直驗作業API介接服務」填寫相關資料,並同意遵守 内政部訂定之相關規範。一個營利事業統一編號僅提供一個連線主機網路位址(IP)申請,重複申請者,内政部得駁回申請。 四、申請(使用)機構應有業務上使用需求始可提出申請,目需於內政部戶政司全球資訊網「國民身分廢領補換資料查驗作業API介接服務,之「使用目的/原因,權付詳 述係你何主管機關及其何項規定所需。未敘明須查驗之目的或法規依據、敘明之法規非查驗之依據或與所醫事業項目不符者,內政部得駁回申請 五、申請(使用)機構提出本直驗作業之申請後,需經內政部審核通過始可取得直驗權限,審核時間以10個工作日為原則,必要時得延長,內政部如對申請資料有所疑 義,申請(使用)機構應於接獲內政部通知後5個工作日內提供相關資料以利查證,審核結果將另以電子郵件通知 六、若運用本查驗作業所查驗之同一國民身分證統一編號於同日錯誤達3次(含),當日將無法再次查驗該筆資料。 七、申請(使用)機構取得本作業之查驗權限後,倘有變更連線主機網路位址(IP)之情形,應至內政部戶政司全球資訊網「國民身分證領補換資料查驗作業API介接服務」 申請更改IP。審核通過後,前次申請之連線主機網路位址(IP)將予以刪除。 八、申請(使用)機構如有下列任一情形,應至內政部戶政司全球資訊網「國民身分證領補換查驗作業API服務」申請停用: (一) 自行「停止」 査驗者・ (二) 逾一年不使用者。 (三)「營利事業統一編號變更」者,應先申請停用並經審核通過後再重新申請權限。 九、 申請(使用)機構使用本查驗作業若經內政部發現異常使用情形,將暫停查驗權限。其他連線使用情形有影響系統運作且情節重大者,內政部得立即註鎖申請(使 用)機構之查驗權限。 十、 內政部每年將不定期清查比對申請(使用)機構名稱與營利事業統一編號,如經發現已非現行登記之公司行號,或逾一年未連線使用者,內政部將立即註鱗其查驗權限。 - 、申請(使用)機構經內政部暫停或註銷查驗權限者,欲再度取得權限,應先提出改善做法並經內政部核可,重新提出申請。

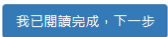

## 圖1 國民身分證領補換資料查驗作業 API 介接服務申請注意事項

圖 2 案件申請驗證畫面

輸入「營利事業統一編號」及「工商憑證密碼」,按下 查詢按鈕進行驗證。

|                   | 國民身分證領補換資料查驗作業API介接服務 |                  |
|-------------------|-----------------------|------------------|
| 1. 單位資料           |                       | 橋註星號(*)表示此欄位必須填寫 |
| * 登利事業統一編號:<br>24 |                       |                  |
| 2. 申請事項           |                       |                  |
| *申請事項:            |                       |                  |
| API申請             | ~                     |                  |
|                   | 清肤 下一頁 返回             |                  |

## 圖 3 首次案件申請畫面

系統將判斷目前該公司案件申請狀態自動帶出申請事 項選單。首次申請案件「申請事項」下拉選單只會有 API 申請。

| 國民身分證領補換資料查驗作業API介接服務                                                                                                    |                                                                                                    |  |
|----------------------------------------------------------------------------------------------------|----------------------------------------------------------------------------------------------------|--|
| 1. 單位資料                                                                                                    | [標註星號(*)表示此欄位必須填寫]                                                                                                    |  |
| * 公司名稱:<br>蝦蝦樂購股份有限公司<br>* 連線主機網路位址:(一個營利事業統一編號僅能申請使用一個連線主機網路位址<br>127.0.0.115                                                                                                    | * 登利事業統一編號:<br>24                                                                                                    |  |
| 2. 聯絡人資料                                                                                                    |                                                                                                    |  |
| * 聯絡人:<br>郭總裁<br>* 聯絡電話:<br>(02)3939889#86201<br>(市話)參考格式:<br>有分機(02)1234XXXX#12XX,無分機(02)1234XXXX<br>* 電子信箱:<br>gmail.com                                                                                                    | 0910123321<br>(手機)參考格式:手機090000XXXX                                                                                     |  |
| <ol> <li>申請目的/原因</li> <li>*使用目的/原因:(依何法規、條款需查驗身分證,字數限制350字)</li> <li>依金融法規第二條款需查驗身分證使用於電子商務需置名認證,以提升資訊安全</li> </ol>                                                                                                    | •                                                                                                    |  |
| <ul> <li>4. 憑證資料</li> <li>* 工商憑證密碼 (PIN CODE):</li> <li>●●●●●●●●●●●●●●●</li> </ul>                                                                                                    |                                                                                                    |  |
| <ul> <li>5. 服務管理規範</li> <li>3. 我已詳問並同意遵守 國民身分證領補換資料查驗作業API介接服務管理規範・</li> </ul>                                                                                                    |                                                                                                    |  |
| 清除                                                                                                    | 申請 返回                                                                                                    |  |
| <ul> <li>※如需使用工商憑證,請使用者務必下載安裝 跨平台網頁元件</li> <li>至 工商憑證管理中心網站 https://moeaca.nat.gov.tw, 下載路徑為:進入首頁 →<br/>援行動裝置安裝。</li> <li>此安裝已包含 HICOS 卡片管理工具,請使用者務必使用最新版本,方能完整支援</li> <li>安裝完單後, Windows 使用者可點選「開始」→「所有程式」,將會出現「HICO</li> </ul> | 下載專區 → 檔案下載 → 跨平台網頁讀卡元件下載,請依作業系統選取安裝,目前不支<br>a然人憑證之讀取及使用,以避免用戶 PIN 碼被鏡或是無法使用之情事發生。<br>SS PKI Smart Card」及「跨平台網頁元件」等資料夾。 |  |

圖4 案件申請畫面

備妥可讀取工商憑證之晶片讀卡機,將單位之工商憑證 插入晶片讀卡機並連接電腦之後,在申請表單頁面輸入「公司 名稱」、「連線主機網路位址」、「聯絡人」、「聯絡電話」、「電子 信箱」及「使用目的/原因」、「工商憑證密碼」。

資料輸入完畢之後,點選「國民身分證領補換資料查驗 作業 API 介接服務管理規範」並仔細閱讀。

#### 國民身分證領補換資料查驗作業API介接服務管理規範

一、申請(使用)機構不得透過第三方軟體、程式批次測試本服務或影響本服務正常運作。

二、申請(使用)機構應確保資訊系統之安全,防止非法入侵、取得、竄改、毀損於本查驗作業所取得之資料。

三、申請(使用)機構於本查驗作業所取得之資料,須負保密義務,如:紀錄、圖片、手稿、資料庫及其他相關資料,包括且不限於以文字、聲音、影

像、軟體等形式紀錄者。

四、對於前條所定資訊,申請(使用)機構應遵循「個人資料保護法」規定,並不得有下列行為:

- 1. 提供、交付、洩漏或以任何方式或因任何原因而移轉予第三者。
- 2. 擅自使用於非受指定或委託之工作內容。
- 3. 擅自拷貝、照相或以其他方法複製全部或部分內容。
- 4. 以任何方式提供第三人使用或参考。

五、申請(使用)機構如有違反上述規定之情形,內政部得不經預告、通知而逕行註銷查驗權限,倘有不當使用或侵犯個人隱私,依刑法、個人資料保護 法或其他相關規定追究其實。

### 圖 5 管理規範畫面

「國民身分證領補換資料查驗作業 API 介接服務管理規範」閱讀完畢之後,勾選「我已詳閱並同意遵守國民身分證領補換資料查驗作業 API 介接服務管理規範」之勾選項目,點選「申請」之按鈕已送出申請表單。

| 國民身分證領補換資料查驗作業API介接服務                                                                                                    |                                                                |                                                                                                    |
|----------------------------------------------------------------------------------------------------|----------------------------------------------------------------|----------------------------------------------------------------------------------------------------|
| 1. 單位資料                                                                                                    |                                                                | 橋註星號(*)表示此欄位必須狹寫                                                                                                    |
| * 公司名稱:<br>蝦蝦樂購股份有限公司<br>* 連線主機網路位址: (一個營利事業統一編號僅能申<br>127.0.0.115                                                                                   | 請使用一個連線主機網路位址)                                                 | * 登利事業統一編號:<br>24                                                                                                    |
| 2. 聯絡人資料                                                                                                    |                                                                |                                                                                                    |
| * <b>聯絡人:</b><br>郭總裁<br>* 聯絡電話:<br>(02)3939889#86201<br>(市話)參考格式:<br>有分機(02)1234XXXX#12XX, 無分機(02)1234XXX<br>* 電子信箱:                                 | xx                                                             | 0910123321<br>(手機)參考格式:手機090000XXXX                                                                                    |
| 3. 申請目的/原因                                                                                                    | 訊息<br>請確認資料具不給 λ 正確2                                           |                                                                                                    |
| *使用目的/原因:(依何法規、條款需查驗身分證,<br>依金融法規第二條款需查驗身分證使用於電子商務                                                                                                   |                                                                | 確定取消                                                                                                    |
| <ul> <li>4. 憑證資料</li> <li>* 工商憑證密碼 (PIN CODE):</li> <li>●●●●●●●●●</li> <li>●●●●●●●●●</li> <li>5. 服務管理規範</li> <li>② 我已詳閱並同意遵守 國民身分證領補換資料查驗</li> </ul> | 作業API介接服務管理規範・                                                 |                                                                                                    |
|                                                                                                    | 清除                                                             | 申請 返回                                                                                                    |
| ※如需使用工商憑證。請使用者務必下載安裝 跨平台書<br>・至 工商憑證審理中心網站 https://moeaca.nat.gov:<br>「近分裝置安装・<br>・此安裝已包含 HICOS 卡片管理工具。請使用者務必<br>・安裝完畢後・Windows 使用者可點選「開始」→「         | II頁元件<br>Ww,下載路徑為:進入首頁 →<br>使用最新版本,方能完整支援自<br>「所有程式」,將會出現「HICC | 下載專區 → 檔案下載 → 跨平台網頁牘卡元件下載,請依作業系統選取安裝,目前不支<br>統人憑證之讀取及使用,以避免用戶 PIN 碼被鎖或是無法使用之情事發生。<br>SS PKI Smart Card」及「跨平台網頁元件」等資料夾。 |

圖 6 案件申請後確認畫面

按下確認按鈕後系統送出申請表單,若資料有誤請按取 消繼續至頁面修改資料。

|                                           | 國民身分證領補換資料查驗作業API介接服務                       |
|-------------------------------------------|---------------------------------------------|
| 公司名稱:<br>營利事業統一編號:                        | 蝦蟆樂購股份有限公司<br>24                            |
| 聯絡電話:                                     | (市話) (02)3939889#86201 (手機) 0910123321      |
| 電子信箱:                                     | @gmail.com                                  |
| 申請事由:<br>申請日期:                            | API申請<br>112/11/17 14:35:04                 |
| 連線主機網路位址:                                 | 127.0.0.115                                 |
| 申請目的/原因:                                  | 依金融法規第二條款需查驗身分證使用於電子商務需讀名認證,以提升資訊安全。<br>/// |
|                                           |                                             |
| 申請結果:已 <mark>受理</mark>                    |                                             |
| S/N: c3abafbf-ceeb-4bb3-917c-59872085811a |                                             |

# 圖 7 API 介接服務申請成功

API 申請作業完成後,申請結果會顯示已受理訊息畫面。

| 國民身分證領補換                              | 資料查驗作業API介接服務    |
|---------------------------------------|------------------|
| 1. 單位資料                               | 橋註星號(*)表示此欄位必須終寫 |
| *                                     |                  |
| 2. 申請事項<br>* 由請事項:                    |                  |
| 登錄資料修改                                | <u> </u>         |
| 濃證上標           登録資料修改           API停用 | 下一頁 返回           |

圖8 非首次申請

系統判斷目前該公司非首次申請案件「申請事項」下拉 選單將有憑證上傳、登入資料修改及 API 停用。以下將分別說 明三種申請事項操作方式。

|                   | 國民身分證領補換資料查驗作業API介接服務 |                  |
|-------------------|-----------------------|------------------|
| 1. 單位資料           |                       | 標註星號(*)表示此欄位必須填寫 |
| * 登利事業統一編號:<br>24 |                       |                  |
| 2. 申請事項           |                       |                  |
| * 申請事項:<br>憑證上傳   | ~                     |                  |
|                   | 清除下一頁返回               |                  |

# 圖9 申請事項-憑證上傳

API 申請案件審核通過後,可透過憑證上傳選項,上傳該公司非 IC 卡憑證。

#### 國民身分證領補換資料查驗作業API介接服務

| 1. 單位資料                                                              | 標註星號(*)表示此欄位必須填寫                          |
|----------------------------------------------------------------------|-------------------------------------------|
| * 公司名稱:                                                              | * 登利事業統一編號:                               |
| 蝦蝦樂購股份有限公司                                                           | 24941832                                  |
| * 诸伯十继领攻所礼。(二周驾利吉芙达二话疑周紫白挂住用二原语伯十操领攻侍礼                               |                                           |
| 建設工城前角山址, ( 四萬州中来加 論沈佳能中時使用 回建設工成約角山址                                | )                                         |
| 127.0.0.115                                                          |                                           |
| 2. 聯絡人資料                                                             |                                           |
| *聯絡人:                                                                |                                           |
| 郭總裁                                                                  |                                           |
| * 聯絡電話:                                                              |                                           |
| (02)3939889#86201                                                    | 0910123321                                |
| (市話)參考格式:<br>有分機(02)1234XXXX#12XX,無分機(02)1234XXXX                    | (手機)參考格式:手機090000XXXX                     |
| *電子信箱:                                                               |                                           |
| awapply.ris@gmail.com                                                |                                           |
| 3. 申請目的/原因                                                           |                                           |
| *使用目的/原因:(依何法規、條款需查驗身分證,字數限制350字)                                    |                                           |
| 上傳非IC卡憑證                                                             |                                           |
|                                                                      | li.                                       |
|                                                                      |                                           |
| 4. 憑證資料                                                              |                                           |
| * <b>非IC卡憑證:(*.cer憑證檔案</b> 須以Base64編碼)                               |                                           |
| 瀏覽 9F1066DBD5F66F6549E2001FCC0EA18F.cer                              |                                           |
| * 工商慿證密碼 (PIN CODE):                                                 |                                           |
|                                                                      |                                           |
| n                                                                    |                                           |
| 5. 服務管理規範                                                            |                                           |
| ✓ 我已詳閱並同意遵守國民身分證領補換資料查驗作業API介接服務管理規範                                 |                                           |
| 调除                                                                   | 申請 返回                                     |
|                                                                      |                                           |
| ※如需使用工商慿證,請使用者務必下載安裝 跨平台網頁元件                                         |                                           |
| • 至 工商憑證管理中心網站 https://moeaca.nat.gov.tw,下載路徑為:進入首頁 →                | 下載專區 → 檔案下載 → 跨平台網頁讀卡元件下載,請依作業系統選取安裝,目前不支 |
| 援行動裝置安裝。 <ul> <li>此安裝已包含 HICOS 卡片管理工具,請使用者務必使用最新版本,方能完整支援</li> </ul> | 自然人馮諮之請取及使用,以避免用戶 PIN 碼被鎖或是無法使用之情事發生。     |
| <ul> <li>安裝完畢後,Windows使用者可點選「開始」→「所有程式」,將會出現「HiC</li> </ul>          | OS PKI Smart Card」及「跨平台網頁元件」等資料夾。         |
| 同 10 ) ))                                                            | · 坎 L 庙 中 共                               |
| □ 10 ≈                                                               | 2位上停甲 萌                                   |

於申請表單頁面瀏覽檔案上傳;請上傳非IC 卡憑證檔 案,並輸入「工商憑證密碼」,勾選服務管理規範並詳細閱讀 後,點選申請按鈕。

| 國民                                                                                                    | 身分證領補換資料                                                   | 料查驗作業API介接服務                                                                                                    |
|----------------------------------------------------------------------------------------------------|------------------------------------------------------------|----------------------------------------------------------------------------------------------------|
| 1. 單位資料                                                                                                    |                                                            | [標註星號 (* ) 表示此欄位必須填寫]                                                                                                  |
| * 公司名稱:<br>蝦蝦樂購股份有限公司<br>* 連線主機網路位址:(一個營利事業統一編號僅能申請<br>127.0.0.115                                                                                                    | 使用一個連線主機網路位址)                                              | * 登利事業統一編號:<br>24                                                                                                    |
| 2. 聯絡人資料                                                                                                    |                                                            |                                                                                                    |
| * 聯絡人:<br>郭總裁<br>* 聯絡電話:<br>(02)3939889#86201<br>(市話)參考格式:<br>有分機(02)1234XXXX#12XX,無分機(02)1234XXXX<br>* 電子信箱:<br>gmail.com                                                              | :                                                          | 0910123321<br>(手機)參考格式:手機090000XXXX                                                                                    |
| 3. 申請目的/原因<br>*使用目的/原因:(依何法規、條款需查驗身分證,<br>上傳非IC卡憑證憑證                                                                                                    | 訊息.<br>請確認資料是否輸入正確?                                        | ★ 確定 取消                                                                                                    |
| 4. 憑證資料                                                                                                    |                                                            |                                                                                                    |
| * 非IC卡憑證: (*.cer憑證檔案須以Base64編碼)<br>[瀏覽]9F1066DBD5F66F6549E2001F6<br>* 工商憑證密碼 (PIN CODE):                                                                                                | CC0EA18F.cer                                               |                                                                                                    |
| 5. 服務管理規範                                                                                                    |                                                            |                                                                                                    |
| ✔ 我已詳閱並同意遵守 國民身分證領補換資料查驗作對                                                                                                    | 業API介接服務管理規範。                                              |                                                                                                    |
|                                                                                                    | 清除                                                         | 申請                                                                                                    |
| <ul> <li>※ 如需使用工商憑證,請使用者務必下載安裝 跨平台網頁</li> <li>至 工商憑證管理中心網站 https://moeaca.nat.gov.tw<br/>援行動裝置安裝。</li> <li>此安裝已包合 HiCOS 卡片管理工具,請使用者務必使用</li> <li>安裝完畢後,Windows 使用者可點選「開始」→「所</li> </ul> | 现元件<br>,下載路徑為:進入首頁 → 「<br>用最新版本,方能完整支援自<br>「有程式」,將會出現「HiCO | 下載專區 → 檔案下載 → 跨平台網頁讀卡元件下載,請依作業系統選取安裝,目前不支<br>然人憑證之讀取及使用,以避免用戶 PIN 碼被鎖或是無法使用之情事發生。<br>)S PKI Smart Card」及「跨平台網頁元件」等資料夾。 |

圖 11 憑證上傳確認

按下確認按鈕後系統送出申請表單,若資料有誤請按取 消繼續至頁面修改資料。

|                            | 國民身分證領補換資料查驗作業API介接服務                  |
|----------------------------|----------------------------------------|
| 公司名稱:                      | gg 缓缓 購股份 有限公司<br>24                   |
| 聯絡電話:                      | (市話) (02)3939889#86201 (手機) 0910123321 |
| 電子信箱:                      | gmail.com                              |
| 申請事由:<br>申請日期:             | 上傳應證<br>112/11/17 14:55:13             |
| 連線主機網路位址:                  | 127.0.0.115                            |
| 申請目的/原因:                   | 上傳非IC卡憑證憑證                             |
| isskey                     | sY3AWxP7cEdwH9xFKjwQNI9S9lxEaJXO       |
|                            | 申請結果:上傳成功                              |
| S/N: 36da9c8d-b225-4db2-81 | 7f-ed1a68eb2b8b                        |

圖 12 憑證上傳成功

上傳作業完成後,申請結果會顯示上傳成功訊息畫面。

| 國民身分證領補換資料查驗作業API介接服務 |         |                  |
|-----------------------|---------|------------------|
| 1. 單位資料               |         | 標註星號(*)表示此欄位必須填寫 |
| * 登利事業統一編號:<br>24     |         |                  |
| 2. 申請事項               |         |                  |
| * 申請事項:               |         |                  |
| 登錄資料修改                | ~       |                  |
|                       |         |                  |
|                       | 清除下一頁返回 |                  |

### 圖 13 申請事項-登錄資料修改

API 申請案件審核通過後,可透過登入資料修改,修改 公司相關資料。

| 國民身分證領補換資料                                                                                                    | 料查驗作業API介接服務                                                                                                    |
|----------------------------------------------------------------------------------------------------|----------------------------------------------------------------------------------------------------|
| 1. 單位資料                                                                                                    | 《註星號(*)表示此欄位必須與寫                                                                                                    |
| * 公司名稱:<br>蝦蝦樂購股份有限公司<br>* 連線主機網路位址: (一個營利事業統一編號僅能申請使用一個連線主機網路位址)<br>127.0.0.116                                                                                                    | * 營利事業統一編號:<br>24                                                                                                    |
| 2. 聯絡人資料                                                                                                    |                                                                                                    |
| * 聯絡人:<br>郭總裁<br>* 聯絡電話:<br>(02)3939889#86201<br>(市話)參考格式:<br>有分機(02)1234XXXX#12XX,無分機(02)1234XXXX<br>* 電子信箱:<br>gmail.com                                                                                                    | 0910123321<br>(手機)參考格式:手機090000XXXX                                                                                    |
| <ol> <li>申請目的/原因</li> <li>*使用目的/原因:(依何法規、條款需查驗身分證,字數限制350字)</li> <li>連線主機網路位址IP修改</li> </ol>                                                                                                    |                                                                                                    |
| 4. 憑證資料                                                                                                    |                                                                                                    |
| * 工商憑證密碼 (PIN CODE):                                                                                                    |                                                                                                    |
| 5. 服務管理規範                                                                                                    |                                                                                                    |
| ✓ 我已詳閱並同意遵守國民身分證領補換資料查驗作業API介接服務管理規範。                                                                                                    |                                                                                                    |
| 清除                                                                                                    | 申請 返回                                                                                                    |
| <ul> <li>※ 如需使用工商憑證,請使用者務必下載安裝 跨平台網頁元件</li> <li>至 工商憑證管理中心網站 https://moeaca.nat.gov.tw, 下載路徑為:進入首頁 →<br/>援行動裝置安裝。</li> <li>此安裝已包含 HICOS 卡片管理工具,請使用者務必使用最新版本,方能完整支援自</li> <li>安裝完畢後,Windows 使用者可點選「開始」→「所有程式」,將會出現「HICO</li> </ul> | 下載專區 → 檔案下載 → 跨平台網頁讀卡元件下載,請依作業系統選取安裝,目前不支<br>然人憑證之請取及使用,以避免用戶 PIN 碼被鎖或是無法使用之情事發生。<br>IS PKI Smart Card」及「跨平台網頁元件」等資料夾。 |
| 圖 14 登錄                                                                                                    | 資料修改申請                                                                                                    |

申請表單頁面可修改欄位包括「公司名稱」、「連線主機 網路位址」、「聯絡人」、「聯絡電話」、「電子信箱」。 修改後輸入「使用目的/原因」、「工商憑證密碼」, 勾選 服務管理規範並詳細閱讀後, 點選申請按鈕。

| 國民身分證領補換資料查驗作業API介接服務                     |                                        |
|-------------------------------------------|----------------------------------------|
| 公司名稱:<br>營利事業統一編號:                        | 毀毀無購股份有限公司<br>24                       |
| 聯絡電話:                                     | (市話) (02)3939889#86201 (手機) 0910123321 |
| 電子信箱:                                     | gmail.com                              |
| 申請事由:<br>申請日期:                            | 登錄資料修改<br>112/11/17 15:07:11           |
| 連線主機網路位址:                                 | 127.0.0.116                            |
| 申請目的/原因:                                  | 連線主機網路位址IP修改                           |
|                                           | <i>"""</i>                             |
|                                           |                                        |
|                                           | 申請結果: <mark>已受理</mark>                 |
| S/N: 3b53fd80-084e-46da-9a9c-3272c00897e3 |                                        |

# 圖 15 登錄資料修改申請成功

登錄資料修改申請成功後,申請結果會顯示已受理訊息

| 畫面。               |                       |                  |
|-------------------|-----------------------|------------------|
|                   | 國民身分證領補換資料查驗作業API介接服務 |                  |
| 1. 單位資料           |                       | 標註星號(*)表示此欄位必須填寫 |
| * 登利事業統一編號:<br>24 |                       |                  |
| 2. 申請事項           |                       |                  |
| * 申請事項:           |                       |                  |
| API停用             | ~                     |                  |
|                   | 清除 下一頁 返回             |                  |

圖 16 申請事項-API 停用

| 國民身分證領補換資                                                                                                    | 料查驗作業API介接服務                                                                                                    |
|----------------------------------------------------------------------------------------------------|----------------------------------------------------------------------------------------------------|
| 1. 單位資料                                                                                                    | 標註星號(*)表示此欄位必須填寫                                                                                                    |
| * 公司名稱:<br>蝦蝦樂購股份有限公司<br>* 連線主機網路位址:(一個營利事業統一編號僅能申請使用一個連線主機網路位址<br>127.0.0.116                                                                                                    | * 登利事業統一編號:<br>24                                                                                                    |
| 2. 聯絡人資料                                                                                                    |                                                                                                    |
| * 聯結人:<br>郭總裁<br>* 聯絡電話:<br>((02)3939889#86201<br>(市話)參考格式:<br>有分機(02)1234XXXX#12XX,無分機(02)1234XXXX<br>* 電子信箱:<br>gmail.com                                                                                                    | 0910123321<br>(手機)參考格式:手機090000XXXX                                                                                     |
| <ol> <li>申請目的/原因</li> <li>*使用目的/原因:(依何法規、條款需查驗身分證,字數限制350字)</li> <li>因應集團組織改造,公司名稱異動停用API服務</li> </ol>                                                                                                    |                                                                                                    |
| <ul> <li>4. 憑證資料</li> <li>* 工商憑證密碼 (PIN CODE):</li> </ul>                                                                                                    |                                                                                                    |
| <ul> <li>5. 服務管理規範</li> <li>2 我已詳閱並同意遵守 國民身分證領補換資料查驗作業API介接服務管理規範・</li> </ul>                                                                                                    |                                                                                                    |
| 调除                                                                                                    | 申請 返回                                                                                                    |
| <ul> <li>※如需使用工商憑證, 請使用者務必下載安裝 跨平台網頁元件</li> <li>至 工商憑證管理中心網站 https://moeaca.nat.gov.tw, 下載路徑為:進入首頁 →<br/>援行動裝置安裝。</li> <li>此安裝已包含 HICOS 卡片管理工具, 請使用者務必使用最新版本,方能完整支援E</li> <li>安裝完單後, Windows 使用者可點選「開始」 →「所有程式」, 將會出現「HICO</li> </ul> | 下載專區 → 檔案下載 → 跨平台網頁讀卡元件下載,請依作業系統選取安裝,目前不支<br>自然人憑證之讀取及使用,以避免用戶 PIN 碼被鎖或是無法使用之情事發生。<br>OS PKI Smart Card」及「跨平台網頁元件」等資料夾。 |
| 圖 17                                                                                                    | API 停用                                                                                                    |

|                            | 國民身分證領補換資料查驗作業API介接服務                    |
|----------------------------|------------------------------------------|
| 公司名稱:<br>營利事業統一編號:         | 24 24 24 24 24 24 24 24 24 24 24 24 24 2 |
| 聯絡電話:                      | (市話) (02)3939889#86201 (手機) 0910123321   |
| 電子信箱:                      | gmail.com                                |
| 申請事由:<br>申請日期:             | API停用<br>112/11/17 15:22:26              |
| 連線主機網路位址:                  | 127.0.0.116                              |
| 申請目的/原因:                   | 因應集團組織改造,公司名稱異動停用API服務                   |
|                            | 申請結果:已受理                                 |
| S/N: 27e25979-b779-4a1d-bb | De-625184e446d4                          |

圖 18 API 停用申請成功

API 停用申請成功後,申請結果會顯示已受理訊息畫面。

| 國民                                                                                                    | 民身分證領補換資料查驗作業API介持                                                                                            | 安服務                                                                 |
|----------------------------------------------------------------------------------------------------|----------------------------------------------------------------------------------------------------|---------------------------------------------------------------------|
| 1. 單位資料                                                                                                    |                                                                                                    | 橋註星號(*)表示此欄位必須填寫。                                                   |
| * 豎利事業統一編號<br>:<br>請翰入統一編號<br>* 工商應證密碼 (PIN CODE) :                                                                                                    |                                                                                                    |                                                                     |
|                                                                                                    | ● [WARNNING-02] 申請失敗<br>尚有案件受理中!                                                                              |                                                                     |
|                                                                                                    | 確定                                                                                                    |                                                                     |
| <ul> <li>※ 如需使用工商憑證,請使用者務必下載安裝 跨平台網頁</li> <li>至 工商憑證管理中心錫站 https://moeaca.nat.gov.tw<br/>援行動裝置安裝。</li> <li>此安裝已包含 HiCOS 卡片管理工具,請使用者務必使</li> <li>安裝完畢後,Windows 使用者可點選「開始」→「約</li> </ul> | 見元件<br>小下載路徑為:進入首頁 → 下載專區 → 檔案下載 → 跨平台<br>用最新版本,方能完整支援自然人憑證之讀取及使用,以避<br>f有程式」,將會出現「HiCOS PKI Smart Card」及「跨平台 | 治網頁讀卡元件下載,請依作業系統選取安裝,目前不支<br>免用戶 PIN 碼被鎖或是無法使用之情事發生。<br>台網頁元件」等資料夾。 |

圖 19 尚有案件受理中畫面

當有申請案件還在受理中,執行 API 服務申請時,會顯 示提示訊息:尚有案件受理中;無法執行該功能,除非案件已 有審核結果。

可透過 API 介接服務案件進度查詢作業,查詢結果欄位 中案件狀態,是否有案件正在受理中。

### (二) API 介接服務案件進度查詢作業

申請機構至內政部戶政司全球資訊網,點選「網路申辦 服務」-「國民身分證」-「國民身分證領補換資料查驗作業 API 介接服務」-「API 介接服務進度查詢」。

| K資訊網<br>ration, M.O.I. |         |                  | 本司簡介                                      | 新聞與公告              | 網路中辦服務                  | 法規與申辦須知                 | 主懸資訊            | 公開資訊                                                 | (1) (1) (1) (1) (1) (1) (1) (1) (1) (1) |
|------------------------|---------|------------------|-------------------------------------------|--------------------|-------------------------|-------------------------|-----------------|------------------------------------------------------|-----------------------------------------|
| 勝 ≫ 國民身分蹚 ≫ 國民身分證領補    | 換資料直驗作業 | tAPI介接服務 ⇒ API介接 | 服務進度查詢                                    |                    |                         |                         |                 |                                                      |                                         |
| 申辦服務作業說明               |         |                  |                                           |                    |                         | RDA                     | 1 the AX 3-4-44 | 2 - 20 Vol 프스 / 384                                  |                                         |
| 分證                     | -       |                  |                                           |                    |                         | 國氏身?<br>API介持           | フ膣現伸想<br>服務案件   | ®頁科笪驗作亲<br>=進度杳詢作業                                   |                                         |
| 各分證掛失暨撤訴掛失作業程序說明       |         |                  |                                           |                    |                         |                         |                 |                                                      |                                         |
| 8身分證掛失(自然人應證)          |         |                  | 1.單位資料                                    |                    |                         |                         |                 |                                                      | 律註星張(*)表示其欄但必須挑寫                        |
| <u> 吴寿分證提失(免由然人遷趨)</u> |         |                  | • 益利事業統                                   | 編號:                |                         |                         |                 |                                                      |                                         |
| 民身分證領捕換資料查約作業          |         |                  | 24                                        |                    |                         |                         |                 |                                                      |                                         |
| R 身分證領補換資料查驗作業 API介接服務 | -       |                  | •工商基證書                                    | 碼 (PIN CODE):      |                         |                         |                 |                                                      |                                         |
| PI介接服務申請               |         |                  |                                           | ••••               |                         |                         |                 |                                                      |                                         |
| API介接服務進度查詢            |         |                  |                                           |                    |                         |                         |                 |                                                      |                                         |
| PI介接服務作業手冊             |         |                  |                                           |                    |                         |                         |                 |                                                      |                                         |
| 民身分證影像上傳               |         |                  |                                           |                    |                         |                         | 2019            |                                                      |                                         |
| 自擢本                    | +       |                  |                                           |                    |                         |                         |                 |                                                      |                                         |
| 吉中勝                    | +       |                  | 業如需使用工商                                   | 「憑證・請使用者」          | 務必下載安裝 跨平台              | 計劃頁元件                   |                 |                                                      |                                         |
| 也中勝                    | +       |                  | <ul> <li>至工商應證<br/>援行動裝置。</li> </ul>      | 管理中心網站 http<br>2装。 | ps://moeaca.nat.go      | w.tw,下載路徑為:划            | (入首頁 → 下載)      | 廖盃 → 福案下载 → 跨平台網頁鏡卡元件下                               | 載,請依作業系統攝取安裝,目前不支                       |
| 上中辦戶籍登記                | +       |                  | <ul> <li>此安裝已包括</li> <li>中間空間後</li> </ul> | HICOS 卡片管理         | ■工具・請使用者務:<br>●四點環「開始」→ | 公使用最新版本,方能<br>「新有限式, 茶会 | 完整支援自然人         | 濃躍之讀取及使用。以避免用戶 PIN 碼被<br>(I Smart Card, 乃「持平台博算元件,等) | 編成是無法使用之情事發生。<br>531本。                  |
| 役政管家APP服務              | +       |                  | • 女 <del>装</del> 用像 ·                     | windows 使用者        | пчолоза №95.) →         | 「川村住式」・新聞               | Las HICOS PI    | o Smart Caru」众一牌十回網見元任」等員                            | 174 DC -                                |

### 圖 20 API 介接服務進度查詢畫面

備妥可讀取工商憑證之晶片讀卡機,將單位之工商憑證 插入晶片讀卡機並連接電腦之後,在申請表單頁面輸入「營利 事業統一編號」、「工商憑證密碼」,按下「查詢」按鈕。

|                                                                |                   |                                                                                                    | n ( |
|----------------------------------------------------------------|-------------------|----------------------------------------------------------------------------------------------------|-----|
| 中華民國<br>内政部户政司全球資訊網<br>Dept. of Household Registration, M.O.I. |                   | S G G<br>無可愛き 新聞創公告 網路中期服務 法规则申請通知 主服實訊 公開買訊                                                                                                    |     |
| ·政司 » 網路申辦服務 » 國民身分證 » 國民身分證領視                                 | #換資料查驗作業API介接服務 ≫ | » API介接壓預進度蓋的                                                                                                    |     |
| 戶政課語中辦服務作業說明                                                   |                   |                                                                                                    |     |
| 國民身分證                                                          | -                 | 國民身分證領補換資料查驗作業API介接服務案件進度查詢作業                                                                                                    |     |
| > 國民身分證損失暨撤與損失作業程序就明                                           |                   | 公司名稱: 類皮機關發行有符公司<br>發利參業統一編號: 24                                                                                                    |     |
| > 國民身分證掛失(自然人遷證)                                               |                   | 主欄總線IP位址: 127.0.0.123                                                                                                    |     |
| > 國民身分證操失 ( 免自然人憑證 )                                           |                   | 逓程序號: 9F1066DBD5F66F6549E2001FCC0EA18F<br>有効お粉日期: 1122107                                                                                                    |     |
| > 國民身分證領捕損資料查詢作業                                               |                   | 有效総止日期: 1130507                                                                                                    |     |
| 圖民身分證領補換資料查驗作業API介接服務                                          | -                 | 設用試験: 股用<br>interve: RevelopCSEveAnticeLationのCNEveCateAlter                                                                                                    |     |
| ▶ API介接服務申請                                                    |                   | apld : SPE88                                                                                                    |     |
| ▲A月合地服務地位委員                                                    |                   | 医神经囊 1477届中国语时 医中口裂体膜 112/01/07 14/00/02                                                                                                    |     |
|                                                                |                   | 重动图末,812730年9月14年 重动口的时间,112711/17 1400.02                                                                                                    |     |
| <ul> <li>APUT BROKEN FERTING</li> </ul>                        |                   | 公司資訊 公司名稱:蟹皮樂轉股份有限公司 羅利事業統一議號:24                                                                                                    |     |
| ▶ 兩氏勞分證影像上傳                                                    |                   | >>>>>>>>>>>>>>>>>>>>>>>>>>>>>>>>>>>                                                                                                    |     |
| 戶籍謄本                                                           | +                 | 申請登記                                                                                                    |     |
| 回路中班                                                           | +                 | - 「「「「」」」 - 「「」」 - 「」」 - 「」」 - 「」」 - 「」 - 「 - 「 |     |
| 其他中聯                                                           | +                 | 中國日前2月2日。 佐金融法規第二條款需要融積分錄使用於電子做務需要名認證。以提升資訊安全。                                                                                                    |     |
| 線上中融后鏡登記                                                       | +                 |                                                                                                    |     |
| Б公討雙家▲PP服務                                                     | +                 | 案件状程 受理中 <b>放荡中藤</b>                                                                                                    |     |
| - 1997-1997-1997-1997-1997-1997                                |                   |                                                                                                    |     |
|                                                                |                   | 公司資訊 公司名稱:擴皮機構設分有限公司 置利事業統一編號:24                                                                                                    |     |
|                                                                |                   | 聯結資訊 聯結資訊 84 84 <                                                                                                    |     |
|                                                                |                   | 電子情報: gmall.com                                                                                                    |     |
|                                                                |                   | 中請資訊 中請学長:並非其科学家 申請日期:112/11/16:16:37/30<br>##注意解放時:172.70.0122                                                                                                    |     |
|                                                                |                   | · 満市工作所内 (2/4 - 12/20012)<br>申請目的/律問:                                                                                                    |     |
|                                                                |                   | 信金融法規範二條款需補融身分器使用於電子商務需要名詞器,以提升資訊安全。                                                                                                    |     |
|                                                                |                   |                                                                                                    |     |
|                                                                |                   | 無件妖態 二氟丙                                                                                                    |     |

### 圖 21 API 介接服務進度查詢結果畫面

| 公司資訊      | 公司名稱:蝦蝦樂購股份有限公司                              | 營利事業統一編號:24              |
|-----------|----------------------------------------------|--------------------------|
| 融权资料      | 聯絡電話: (市話) (02)3939889#86201 (手機) 0910123321 |                          |
| ₩##19,0TV | 電子信箱: gmail.com                              |                          |
| 山建築印      | 申請事項: API停用                                  | 申請日期: 112/11/17 15:22:26 |
| 中時貝叭      | 連線主機網路位址:127.0.0.116                         |                          |
| 申請目的/原因:  |                                              |                          |
| 因應集團組織改計  | 告,公司名稱異動停用API服務                              |                          |
|           |                                              | 11.                      |
| 案件狀態      | 受理中 取消申請                                     |                          |

圖 22 案件取消申請

請於申請日期後24小時以內取消申請,超過申請日期 小時後無法取消。

| 2         | 24 小時後無法取消。                                  |                          |
|-----------|----------------------------------------------|--------------------------|
| 公司資訊      | 公司名稱:蝦蝦樂購股份有限公司                              | 營利事業統一編號:24              |
| 融合なられ     | 聯絡電話: (市話) (02)3939889#86201 (手機) 0910123321 |                          |
| ₩/#1.月 m) | 電子信箱: gmail.com                              |                          |
| 山林波知      | 申請事項: API停用                                  | 申請日期: 112/11/16 15:22:26 |
| 中萌貝酊      | 連線主機網路位址:127.0.0.116                         |                          |
| 申請目的/原因:  |                                              |                          |
| 因應集團組織改造  | 5,公司名稱異動停用API服務                              |                          |
| 案件狀態      | 受理中                                          |                          |

圖 23 案件無法取消

| 公司名稱:                                                  | 図氏身分證規<br><u>要要維護股份</u> 有限公司<br>24<br>127.0.0.116<br>9F1066DBD5F66F6549E2001<br>1121107<br>1130507<br>歐用<br>sY3AWXP7CEdwH9xFKjwQNI9<br>SPE08 | 反<br>取消成功<br>確定<br>NSPkxEaJXO                                 | +進度查詢作業                    |
|--------------------------------------------------------|----------------------------------------------------------------------------------------------------|---------------------------------------------------------------|----------------------------|
| 查詢結果:計4筆申請了                                            | 資料 查詢日期時間: 112/11 /17                                                                                                    | 15:30 :14                                                     |                            |
| 查詢結果:計4筆申請了<br>公司資訊                                    | 資料 查納日期時間:112/11/17<br>可名稱:蝦蝦樂購股份有限公司                                                                                                    | 15:30 :14<br>蓋利事業統一編發                                         | · 24                       |
| 查詢結果:計4筆申請<br>公司資訊<br>聯絡資訊                             | 資料 查詢日期時間:112/11/17<br>司名稱:蝦蝦樂購股份有限公司<br>絡電話:(市話)(02)3939889#862(<br>子信藉:                                                                    | 15:30 :14<br>營利事業統一編發<br>01 (手機) 0910123321                   | 线:24                       |
| 查詢結果:計4筆申請資<br>公司資訊 公2<br>聯絡資訊 職員<br>申請資訊 申請           | 資料 查約日期時間: 112/11/17<br>司名稱: 銀銀樂轉股份有限公司<br>路電話: (市話) (02)3939889#862(<br>子信箱:                                                                | * 15:30 :14<br>蓋利事業統一編9<br>01 (手機) 0910123321<br>申請日期 : 112 / | 推:24<br>/11 /17 15:22:26   |
| 查詢結果:計4筆申請了<br>公司資訊 公司<br>聯絡資訊 電<br>申請資訊 理<br>申請目的/原因: | 資料 查約日期時間:112/11/17<br>司名稱:蝦蝦樂購股份有限公司<br>経電話:(市話)(02)3939889#8620<br>子信稿: pmail.com<br>请事項:API停用<br>奧主機網路位址:127.0.0.116                      | * 15:30:14<br>蓋利事業統一編9<br>01(手機)0910123321<br>申請日期:1127       | 携:24<br>/11 /17 15 :22 :26 |

圖 24 案件取消

| 公司資訊      | 公司名稱:蝦蝦樂購股份有限公司                              | 營利事業統一編號:24              |
|-----------|----------------------------------------------|--------------------------|
| 現代がフラクロキロ | 聯絡電話: (市話) (02)3939889#86201 (手機) 0910123321 |                          |
| ₩P#1月前1   | 電子信箱: gmail.com                              |                          |
| 山建物卸      | 申請事項: API停用                                  | 申請日期: 112/11/17 15:22:26 |
| 中明其前      | 連線主機網路位址:127.0.0.116                         |                          |
| 申請目的/原因:  |                                              |                          |
| 因應集團組織改進  | 5,公司名稱異動停用API服務                              |                          |
|           |                                              | 11.                      |
| 案件狀態      | 已取消                                          |                          |
|           |                                              |                          |

## 圖 25 案件狀態已取消申請畫面

| 公司資訊             | 公司名稱:蝦皮樂購股份有限公司                           | 營利事業統一編號:24              |
|------------------|-------------------------------------------|--------------------------|
| Rit // 7 -20 =11 | 聯絡電話: (市話)(02)3939889#86201(手機)0910123321 |                          |
| 柳始貝和             | 電子信箱: gmail.com                           |                          |
| 山建姿如             | 申請事項:上傳憑證                                 | 申請日期: 112/11/16 14:23:49 |
| 中峭臭叭             | 連線主機網路位址:127.0.0.123                      |                          |
| 申請目的/原因:         |                                           |                          |
| 上傳非IC卡憑證》        | 長證                                        |                          |
|                  |                                           | 11.                      |
| 案件狀態             | 上傳成功                                      |                          |

# 圖 26 案件狀態上傳成功畫面

| 公司資訊            | 公司名稱:蝦皮樂購股份有限公司                                           | 營利事業統一編號:24              |     |
|-----------------|-----------------------------------------------------------|--------------------------|-----|
| The last Tar +T | 聯絡電話: (市話) (02)3939889 (手機) 0910123321                    |                          |     |
| 聯絡貧訊            | 電子信箱: gmail.com                                           |                          |     |
| 古蚌攻印            | 申請事項: API申請                                               | 申請日期: 112/11/15 10:06:20 |     |
| 中萌貞計            | 連線主機網路位址:127.0.0.100                                      |                          |     |
| 申請目的/原因         | :                                                         |                          |     |
|                 |                                                           |                          |     |
|                 | <b>駁回 審核日期: 112/11/15 10:06:20</b>                        |                          | li. |
|                 | <mark>駁回 審核日期: 112/11/15 10:06:20</mark><br>審核結果:         |                          | li. |
| 案件狀態            | <mark>敗回 審核日期:112/11/15 10:06:20<br/>審核結果:</mark><br>帳號撤銷 |                          |     |

### 圖 27 案件狀態駁回畫面

| 國民身分證領補換資料查驗作業API介接服務案件進度查詢作業            |                                                                                   |                          |
|------------------------------------------|-----------------------------------------------------------------------------------|--------------------------|
| 公司名<br>登利事業統一編                           | 稱: 蝦蝦樂購股份有限公司<br>號: 24                                                            |                          |
| 主機蓮線IP位<br>憑證序<br>有效起始日<br>有效迄止日         | 址: 127.0.0.115<br>號: 9F10660BD5F66F6549E2001FCC0EA18F<br>期: 1121107<br>期: 1130507 |                          |
| 歐用狀<br>issk<br>ap                        | 應:                                                                                |                          |
| 查詢結果: 計2維申請資料 查詢日期時間: 112/11/17 14:56:30 |                                                                                   |                          |
| 八司法司                                     | 사 ㅋ 것 2 전 . 100 400 446 811 1/1 / ~ 05 / > ㅋ                                      |                          |
|                                          | 公司省構: 蝦跋號購購股份月限公司<br>聯絡電話: (市話)(02)39398889#86201(手機)0910123321                   | 當利申秉統一編號:24              |
| 聯絡資訊                                     | 電子信箱: gmail.com                                                                   |                          |
| 由請資訊                                     | 申請事項:上傳憑證                                                                         | 申請日期: 112/11/17 14:55:13 |
|                                          | 連線主機網路位址:127.0.0.115                                                              |                          |
| 申請目的/原因:                                 |                                                                                   |                          |
| 上傳非IC卡憑證憑證                               |                                                                                   |                          |
| 案件狀態                                     | 上傳成功                                                                              | <i>III</i>               |
| 21011200                                 |                                                                                   |                          |
| 公司資訊                                     | 公司名稱:蝦蝦樂購股份有限公司                                                                   | 營利事業統一編號:24              |
| 聯絡資訊                                     | 聯絡電話: (市話) (02)3939889#86201 (手機) 0910123321                                      |                          |
|                                          | 電子信箱:gmail.com                                                                    |                          |
| 申請資訊                                     | 申請事項: API申請                                                                       | 申請日期: 112/11/17 14:35:04 |
| 由誌日的/盾因·                                 | 建線主機網路位址:127.0.0.115                                                              |                          |
|                                          |                                                                                   |                          |
| 11公金融法規弗—1                               | 条款希道糖身分超使用於電子阿扬希賞名認證,以提升資訊安全。                                                     |                          |
|                                          | 核准 審核日期: 112/11/17 14:46:50                                                       | 111.                     |
|                                          | 審核結果:                                                                             |                          |
|                                          | 112/11/17 審核通過                                                                    |                          |
| 案件狀態                                     |                                                                                   |                          |
|                                          |                                                                                   | li.                      |
|                                          | <b>1</b> += /                                                                     |                          |
|                                          | ▲ 操作又注下戦                                                                          |                          |

圖 28 案件狀態核准畫面

資料驗證成功後,即顯示歷次申請結果畫面,畫面包含 案件處理情形,如是 API 申請案件核准通過,可點選操作文件 下載及複製 isskey 及 apld,作為後續連線查詢使用。